# 山西省智慧建筑管理服务信息平台

(企业版操作说明)

北京建设数字科技股份有限公司 二〇二四年四月

| 山西省智慧建筑管理服务信息平台  | 1 |
|------------------|---|
|                  |   |
| 第一部分 登录系统 1      | 1 |
| 1.1 用户登录1        | 1 |
| <b>第二部分</b> 建筑快报 | 2 |
| 2.1 企业快报通知2      | 2 |
| 2.2 企业月报申报入口2    | 2 |
| 2.3 企业月报补报入口4    | 1 |
| 2.4 月报表一览4       | 1 |
| 第三部分 产品服务支持      | 5 |
| 3.1 技术支持         | 5 |

## 第一部分 登录系统

#### 1.1 用户登录

第一步:打开浏览器(建议浏览器 IE8 以上,常用浏览器:谷歌、360 等) 在地址栏内输入网址"http://183.201.195.143:28800/webserver/app/index.html" 点击回车,则打开"山西省智慧管理服务信息平台"系统登录页面。如图 1-1-1 所示:

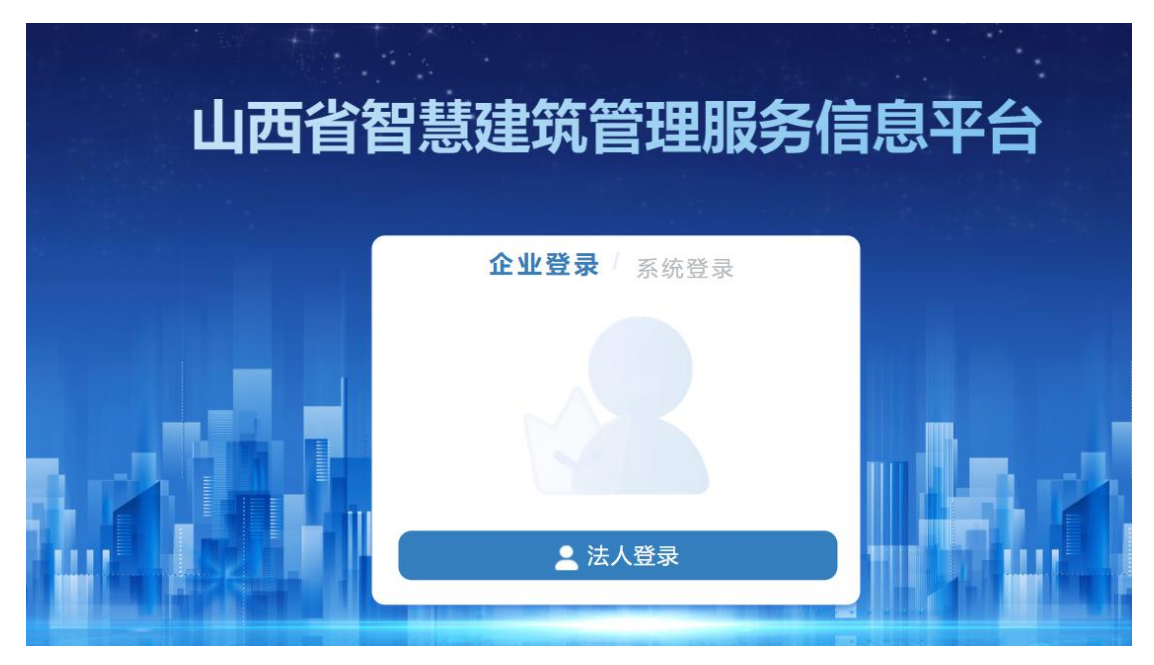

图 1-1-1 登录界面

第二步:点击"法人登录"系统跳转山西政务服务平台,再次点击法人登录, 输入用户名、密码及验证码后点击登录。如图 1-1-2 所示:

| 全国一体化在线政务服务平台<br>山西政务服务平台                                      | 中国政府网 国家政务服务平台 山西省政府门户网站 |
|----------------------------------------------------------------|--------------------------|
| 首页   个人办事   法人办事   套镀服务   部门频道   服务清单   好差评 💺 <sub>咨询投诉的</sub> | NEE: 12345               |
|                                                                |                          |
|                                                                | 个人登录 法人登录                |
|                                                                | · RPS/6-LtSRB/RB_        |
| 山西省政务服务平台                                                      |                          |
| 统一身份认证登录                                                       | O IMPAREM                |
|                                                                |                          |
|                                                                | 其他登录方式                   |
|                                                                | 电子营业执照 国家政务服务平台          |
|                                                                |                          |

图 1-1-2 法人登录界面

# 第二部分 建筑快报

建筑业快报填报需要请填写企业的基本信息,并上报审核通过后,方可填报。 企业内部其他部门人员已经登记过企业基本信息的,直接点击【建筑快报】模块 填报,报送流程不变。

#### 2.1 企业快报通知

文件通知:最新的通知公告,都显示在此处,请各企业及时关注;

资料下载: 政策文件、操作手册等资料下载;

| 企业的 | Mage and Amage and Amage |    | 标签选项 ~ |
|-----|----------------------------------------------------------------------------------------------------|----|--------|
|     | 病意 内容失意 消遣派 > 査商 重度                                                                                                    |    |        |
| 序号  | 标题                                                                                                    | 内  | 操作     |
| 1   | 12                                                                                                    | Z  | 童香     |
| 2   |                                                                                                    | 20 | 重要     |
| 3   | BU STRUTERIER, BUTCHERSON, RUMAN AUGUSTARIAN ANALYSISTER, REALIZING AND ARTICL.                                                                                                    | 8  | 查看     |
| 4   | INDIANS BRIDLED, NET LIEBERTON, TONICE BOURSE L'AMBRIDITIONS, BOURSEBEN PRACTICE.                                                                                                    | Z  | 查看     |
| 5   | 通知:6月建筑业快报产值等新十项指标6号0时截止上报,其他报表15号截止上报,上半年数据修改补报费口预计7月21号开播,望周知并备促企业结时上报!请下载下列资料,建文市场处…                                                                                                    | Z  | 查查     |

### 2.2 企业月报申报入口

第一步:进入建筑快报界面,点击"企业月报申报入口"进入填写界面。如 图 2-2-1 所示:

|                | 特一组 | 及建筑业 | 企业    | 主要指标月度调    | 查表          | 2024 |
|----------------|-----|------|-------|------------|-------------|------|
| 指标名称           | 编号  |      | 年初至本月 | 间底止累计      | 上年同         | 期累计  |
| 建筑业总产值         | 1   | *    |       | 千元         | 0           | 千元   |
| 其中: 省内完成的产值    | 2   | *    |       | 千元         | 0           | 千元   |
| 省外完成的产值        | 3   | *    |       | 千元         | 0           | 千元   |
| 境外完成的产值        | 4   | *    |       | 千元         | 0           | 千元   |
| 房屋建筑施工面积       | 5   | *    |       | 平方米        | 0           | 平方米  |
| 房屋建筑竣工面积       | 6   | ×    |       | 平方米        | 0           | 平方米  |
| 新签工程承包合同额      | 7   | *    |       | 千元         | 0           | 千元   |
| 从业人员平均人数       | 8   | *    |       | Å          | 0           | λ    |
| 其中: 管理人员       | 9   | *    |       | <u>الم</u> | 0           |      |
| 现场施工人员         | 10  | *    |       | Å          | 0           | λ.   |
| 企业总收入          | 11  | *    |       | 千元         | 0           | 千元   |
| 其中: 工程结算收入     | 12  | *    |       | 千元         | 0           | 千元   |
| 税金总额           | 13  | *    |       | 千元         | 0           | 千元   |
| 利润总额           | 14  | *    |       | 千元         | 0           | 千元   |
| 工程结算利润         | 15  | *    |       | 千元         | 0           | 千元   |
| 应收工程款          | 16  | *    |       | 千元         | 0           | 千元   |
| 其中: 省内政府投资工程   | 17  | *    |       | 千元         | 0           | 千元   |
| 其中: 省内房地产项目    | 18  | *    |       | 千元         | 0           | 千元   |
| 其中: 省内其他项目     | 19  | *    |       | 千元         | 0           | 千元   |
| 其中: 竣工工程款      | 20  | *    |       | 千元         | 0           | 千元   |
| 其中: 省内政府竣工投资工程 | 21  | *    |       | 千元         | 0           | 千元   |
| 其中: 省内竣工房地产项目  | 22  | *    |       | 千元         | 0           | 千元   |
| 其中: 省内竣工其他项目   | 23  | *    |       | 千元         | 0           | 千元   |
| 实际缴纳投标保证金      | 24  | *    | -     | 千元         | 0           | 千元   |
| 其中: 使用保函缴纳     | 25  | *    |       | 千元         | 0           | 千元   |
| 实际缴纳履约保证金      | 26  | *    |       | 千元         | 0           | 千元   |
| 其中: 使用保函缴纳     | 27  | *    |       | 千元         | 0           | 千元   |
| 实际缴纳工程质量保证金    | 28  | *    |       | 千元         | 0           | 千元   |
| 其中: 使用保函缴纳     | 29  | *    |       | 千元         | 0           | 千元   |
| 实际缴纳农民工保证金     | 30  | *    |       | 千元         | 0           | 千元   |
| 其中: 使用保函缴纳     | 31  | *    |       | 千元         | 0           | 千元   |
| 企业名称:          |     |      | *     | 统-社会信用代码:  | -           |      |
| 单位负责人:         |     |      | *     | 填表日期:      | 2024年03月07日 |      |
| 填表联系人:         |     |      | ¥     | 统计负责人:     |             |      |
| 联系人申话:         |     |      | ż     | 地市・        | 太原市         |      |

图 2-2-1 填写信息

第二步:确认数据无误后,点击"保存并上报"后,上报成功在"月报表一 览"中进行显示。如图 2-2-2 所示:

| 「小田子」 | 直总额<br>(千元): | 填表日期            | Плания Ванная |              |               |               | 章讷 田田    |    |
|-------|--------------|-----------------|---------------|--------------|---------------|---------------|----------|----|
|       | 月报时间         | 企业名称            | 统一社会信用代码      | 建筑业总产值总额(千元) | 房屋建筑施工面积(平方米) | 房屋建筑竣工面积(平方米) | 新签工程承包合f | 操作 |
|       | 2024-02      | CONTRACTOR OF A |               |              |               |               |          | 童香 |

图 2-2-2 月报表一览

### 2.3 企业月报补报入口

企业未在规定时间内上报的报表或历史数据有误的,根据管理员发布的补报 通知,在补报期限内可在补报窗口进行填写上报,选择对应月份的报表点击"查 看"打开报表修改后保存并上报。如图 2-3-1 所示:

| 企业月报 | HRAD ×  |    |       | 标签选项 ~ |
|------|---------|----|-------|--------|
|      | 标题      |    | 宣询 亚盔 |        |
| 序号   | 标题      | 描述 |       | 操作     |
| 1    | 2024-01 |    |       | 主任     |
| 2    | 2024-02 |    |       | 童香     |
| 3    | 2024-03 |    |       | 室委     |
| 4    | 2024-04 |    |       | 童香     |
| 5    | 2024-05 |    |       | 室谷     |
| 6    | 2024-06 |    |       | 26     |
| 7    | 2024-07 |    |       | 童若     |
| 8    | 2024-08 |    |       | 15     |
| 9    | 2024-09 |    |       | 童者     |
| 10   | 2024-10 |    |       | 宣委     |
| 11   | 2024-11 |    |       | 26     |
| 12   | 2024-12 |    |       | 童香     |

#### 图 2-3-1 补报入口

注意:只有在主管部门开通了补报权限时,企业才可对某月报表进行补报,请企业及时 在月报的正常申报时间及时上报报表。

#### 2.4 月报表一览

月报表一览显示每月上报成功的报表数据。如图 2-4-1 所示:

| · 总额(千元) | ţ       | A表日期: 日开始时间 - 日始末日期 |                                        |              | <b>查询</b> 重置  |    |
|----------|---------|---------------------|----------------------------------------|--------------|---------------|----|
| 序号 月     | 目报时间    | 企业名称                | 统一社会信用代码                               | 建筑业总产值总额(干元) | 房屋建筑施工面积(平方米) | 操作 |
| 1        | 2023-12 | -management of      |                                        |              |               | 塗石 |
| 2        | 2023-12 | chooger, seek, it   | 11-10-00 (000-01-00-01-01)             |              | 1             | 查看 |
| 3        | 2023-12 | checker, make a     | 1-1-1-1-1-1-1-1-1-1-1-1-1-1-1-1-1-1-1- |              |               | 查看 |

#### 图 2-4-1 月报表一览

# 第三部分 产品服务支持

#### 3.1 技术支持

如果您在使用本系统过程中遇到了问题,请您先仔细查阅《操作手册》,寻 找问题的解决方法。如果无法找到您所需要的信息,请与我们的技术支持取得联 系,您可通过下列途径获得满意的答复。

技术服务电话: 0351-3123329, 0351-3020665

技术支持 QQ 群: 712783279, 249879164, 1046120440

注:由于系统不断改进升级,此版使用说明基于系统版本 v1.0 进行编写。因系 统迭代优化,导致实际界面或操作逻辑与说明书有所出入变动,以实际系统操作 为准。